# <u>MyLibrary・電子ジャーナルリストからの文献複写・資料借用申込について</u>

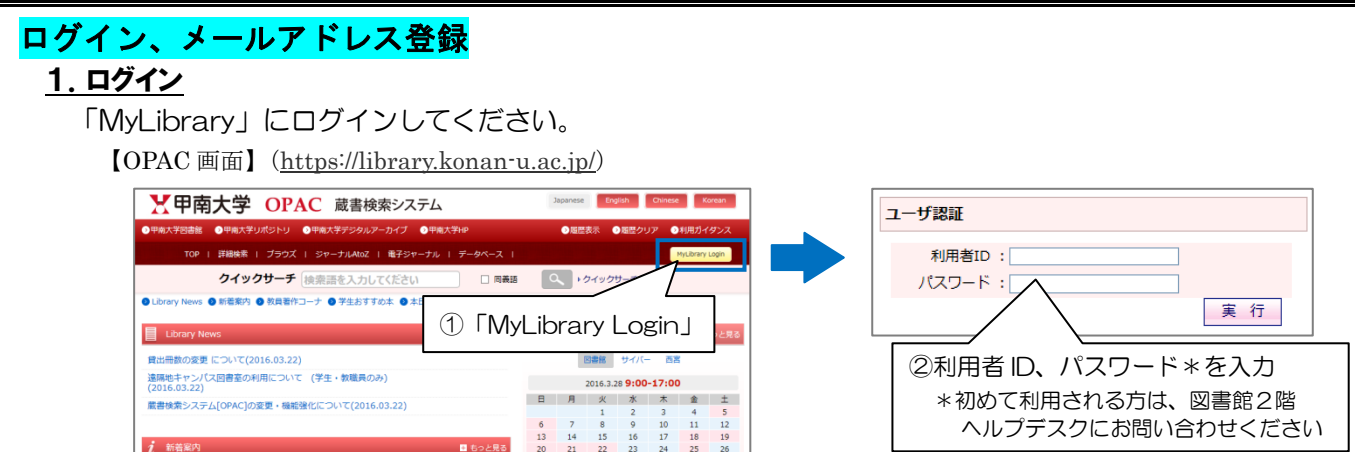

## 2. パスワード変更、メールアドレス登録

パスワードを初期値から変更し、メールアドレスを登録してください。

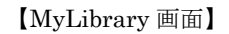

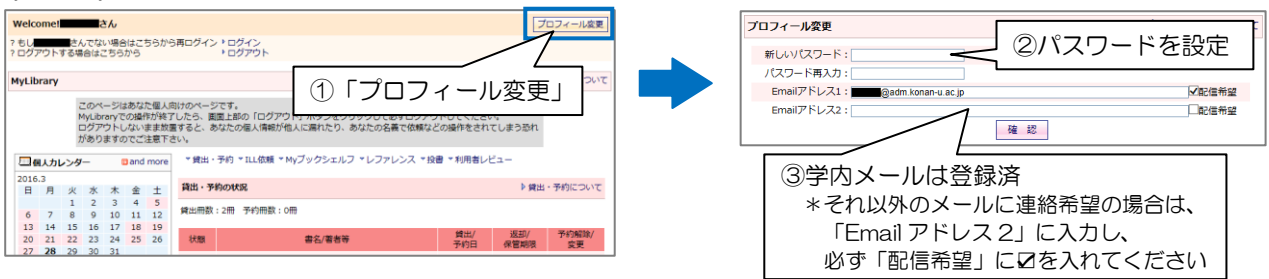

★資料が到着しましたら、登録されたメールに自動配信メールが届きます。

#### [西宮・ポーアイキャンパス所属の方]

文献複写物…各キャンパスに届きましたら、再度メディアセンター、ポーアイ事務室からご連絡します。 借用資料…岡本キャンパス図書館内でのみ利用可能です。図書館2階ヘルプデスクへお越しください。

### A) MyLibrary からの申込 1.「ILL 依頼状況」から新規依頼を開く

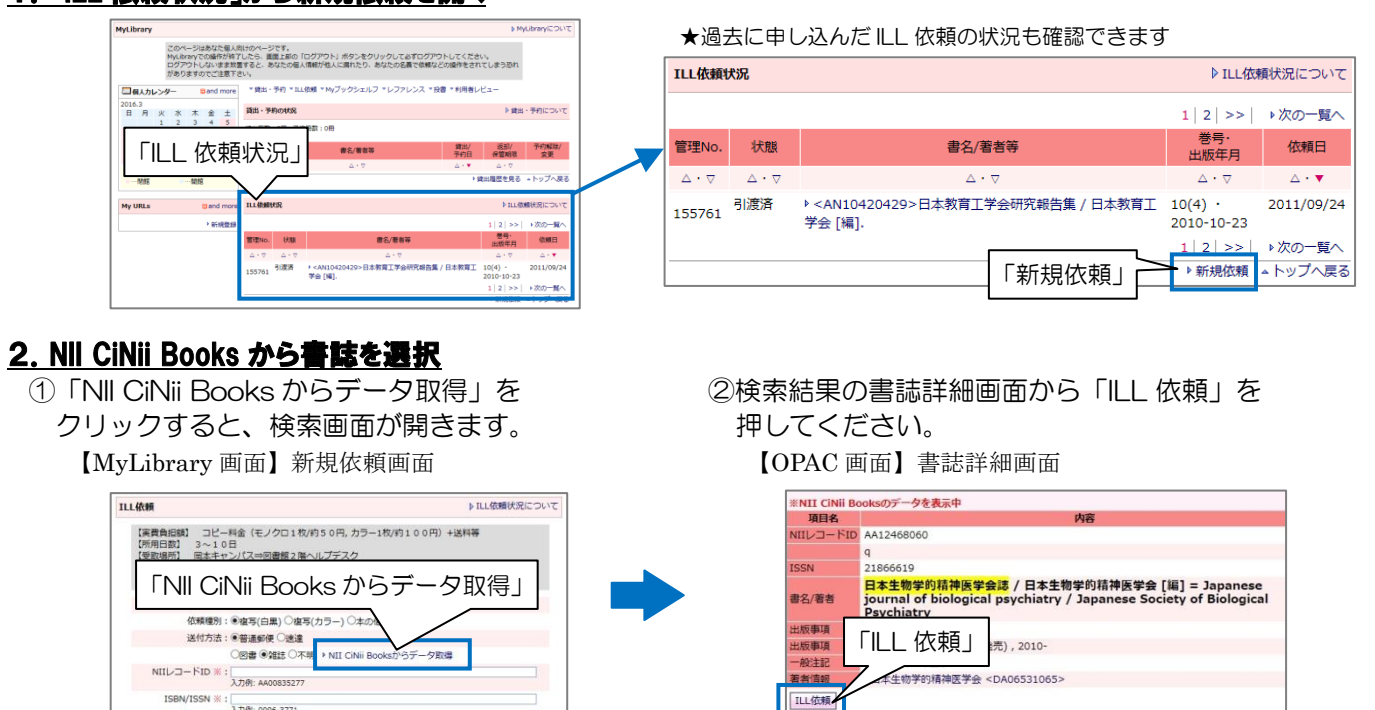

裏面

★該当する書誌が「NII CiNIi Books」になかった場合は、次画面で直接入力もできます。

## <u>3.依頼情報の入力</u>

| (体験)<br>(体験)<br>(位)<br>(位)<br>(位)<br>(注)<br>(位)<br>(注)<br>(位)<br>((位)<br>((位) | 顧日: 2016.03.25<br>11: ○復写(白黒) ●復写(カラー) ○本の借用<br>15法: ○普通郵便 ●速達<br>○図書 ●雑誌 ○不明 ▶ NII CiNii Booksからデー<br>AA12468060<br>入力例: AA00835277                                                                                                 | 【文献複写の場合】<br>「複写(白黒)」または「複写(カラー) *」を選択<br>*カラーページがあれば、カラーで複写します<br>【資料借用の場合】<br>「本の借用*」を選択<br>*岡本キャンパス図書館内のみで利用可 |
|-------------------------------------------------------------------------------|----------------------------------------------------------------------------------------------------|----------------------------------------------------------------------------------------------------|
| [1] [1] [1] [1] [1] [1] [1] [1] [1] [1]                                       | <ul> <li>○ 21886619<br/>入力例: 0096-3771</li> <li>※: 日本生物学的精神医学会誌<br/>入力例: Science</li> <li>&gt;&gt;&gt;&gt;&gt;&gt;&gt;&gt;&gt;&gt;&gt;&gt;&gt;&gt;&gt;&gt;&gt;&gt;&gt;&gt;&gt;&gt;&gt;&gt;&gt;&gt;&gt;&gt;&gt;&gt;&gt;&gt;</li></ul> | 文献情報を入力                                                                                                    |
| 版/道                                                                           | 入力例: AAAS<br>                                                                                                    | *分からない場合は、「不明」と入力                                                                                                |
| ペー                                                                            | 入力例: 20090410<br>ジ: 287-291<br>入力例: 236 - 238<br>項: 西島維知子 "脳の発達における神経ペプチドセクレチンの役                                                                                                    | 割"                                                                                                    |
| 書誌データのデータ参照<br>論文データのデータ参照                                                    | 入力例: Tersoff et al."Running Droplets of Gallium from<br>元 : [<br>入力例: Webcat Plus(ID:AA00835277)<br>元 : [<br>入力例: CiNii(ID:10008816910)                                                                                              | n Evaporation of Gallium Arsenide"                                                                               |
| コメントな<br>文献に関する<br>詳しく入力し                                                     | ど: 文献に関する情報や、連絡事項があれば入力してくた<br>い情報を出来るだけ<br>ってください                                                                                                    | ごさい。<br>入力ができたら「確認」<br>→確認画面が表示 →「実行*」<br>*「実行」ボタンを押した後は、<br>キャンセルできません                                          |
|                                                                               | 確認                                                                                                    | キャンセルでさません                                                                                                    |

### B)「電子ジャーナルリスト」からの申込

①電子ジャーナルリストの検索結果画面から、甲南ロゴをクリック。

②「文献複写を申し込む」をクリック。 →以降は前項の「3. 依頼情報の入力」を参照。

【SFX 画面】(<u>http://sfx4.usaco.co.jp/konan/az</u>)

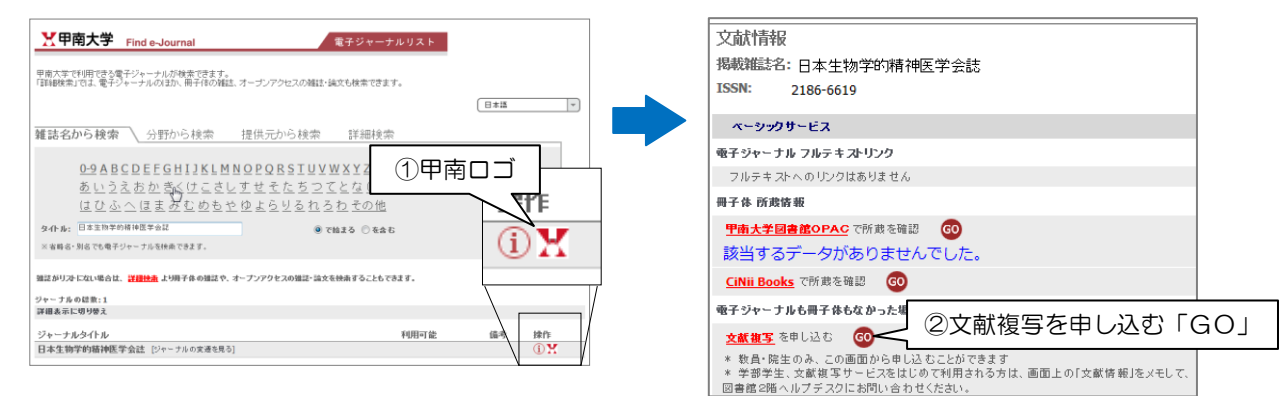

フルテキスト@甲南大について

文献検索データベース(CiNiiArticle 等)の検索結果に表示されるフルテキスト@甲南大ボタンからも申し込みができます。

●文献複写物、借用資料到着に関する連絡が届きましたら、至急ご来館ください。

●申込内容に不明な点があれば、電話・メールで連絡することがあります。

●文献探しのサポートもおこなっています。お気軽にご相談ください